## **Option Menu #76 SMOS Director and #77 SMOS Test** Line on the Sage 930A-L3, 930i, and 935AT

## **SMOS** Purchase Option

| Sage 93X Model | SMOS Purchase Option |
|----------------|----------------------|
| Sage 930A-L3   | Option 930A76        |
| Sage 930i      | Option 930i-76       |
| Sage 935AT     | Option 935AT-576     |

## SMOS Option Description

SMOS stands for Sage Mean Opinion Score. It provides an objective method of estimating the subjective quality of voice transmission systems. The SMOS algorithm is used to rate voice transmission systems. The ratings range from 1.00 to 5.00 with 5.00 being a perfect rating. The rating is given in terms of Mean Opinion Score (MOS) and is derived from a mathematical modeling of the average human's perception of sound. In addition, SMOS provides several measurements that can be helpful in understanding a system's MOS rating. Sage Instruments has implemented the SMOS algorithm in a test line format, where a complete SMOS test is performed in both the Near to Far and the Far to Near directions.

#### SMOS Option **Option Menu #76 SMOS Test Director**

Menu Access

The Near End function is accessed in Option Menu #76. It places a call to the SMOS Test Line, conducts the test and reports the results back to the user.

### **Option Menu #77 SMOS Test Line**

The Far End function is accessed in Option Menu 77. It waits for an incoming call from the SMOS Director. When an incoming call is detected it answers and sends a test progress tone. The Director will then initiate a test. When the test is complete the responder will hang up and await another call.

# Performing the SMOS Test

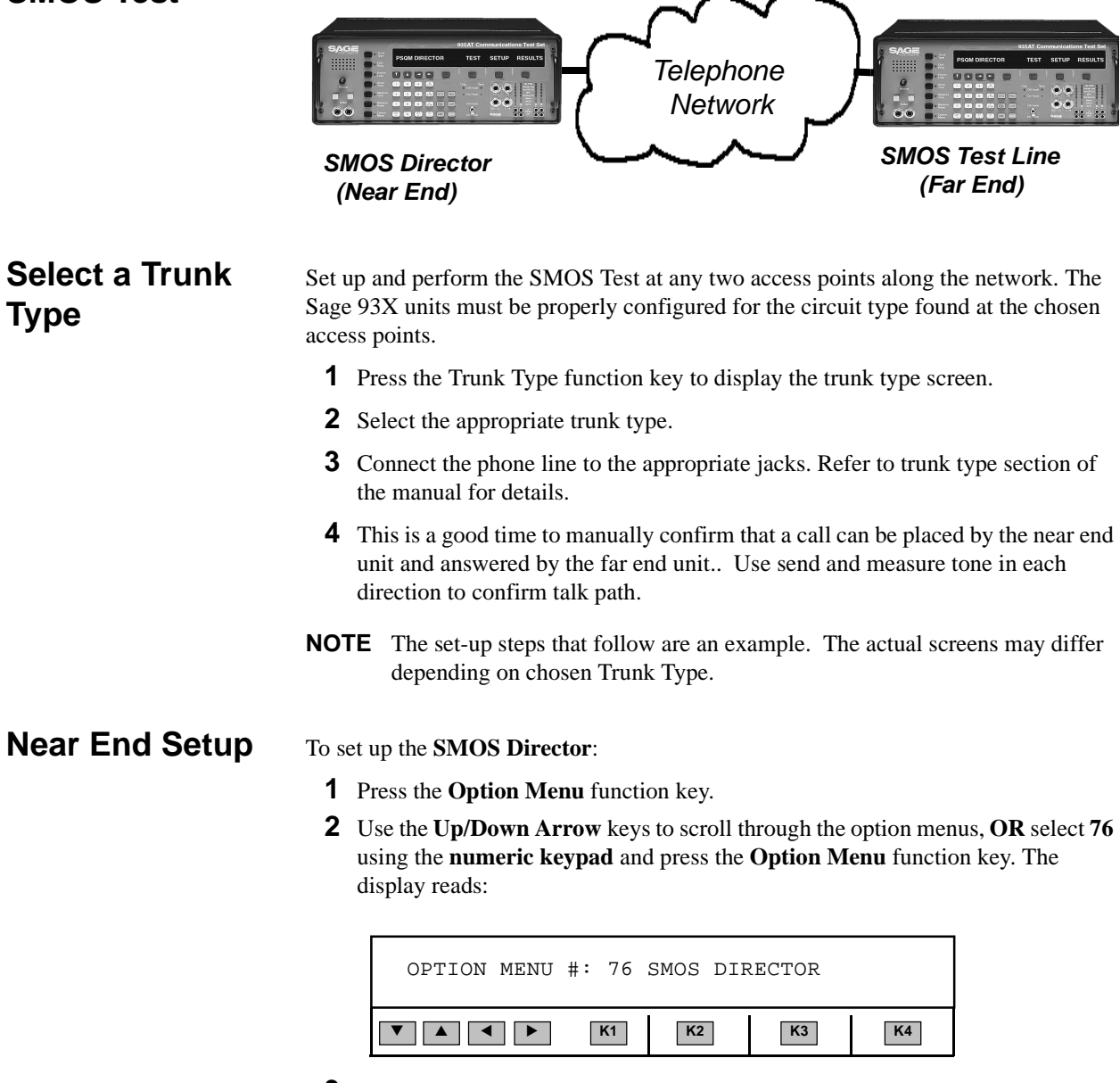

**3** Press **ENT** or any softkey (**K1-K4**). The display reads:

| SMOS DIRECTOR |    | TEST | SETUP | RESULTS |
|---------------|----|------|-------|---------|
|               | K1 | K2   | К3    | K4      |

4 Pres K3 under SETUP. The display reads:

| DURATION: | 9s | DEFAULT | SET TLE | P EXIT |
|-----------|----|---------|---------|--------|
|           | K1 | К2      | К3      | K4     |

- **5** Use the **numeric keypad** to change the duration of the active voice segment. The overall test time will be twice the selected duration time plus some overhead.
  - Valid test durations are between **3 and 60 secs**. The default is **9 sec**.
  - Press **K2** to set the Default duration.
- 6 Press K3 to set the TLPs. The display reads:

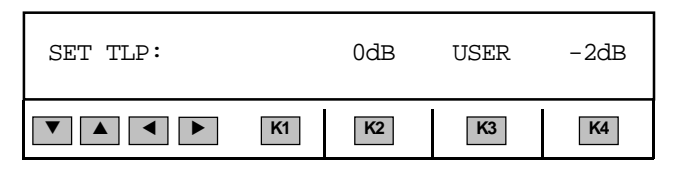

7 Press K2 to select 0dB, K3 under USER to define a new TLP, or K4 to select a -2 dB TLP. If you select K3 under USER, the display reads:

| SEND: | +0.0dBm | RECV: | +0.0dBm | EXIT |
|-------|---------|-------|---------|------|
|       | ► K1    | K2    | КЗ      | K4   |

- 8 Press K1 to change the SEND TLP or K3 to change the RECV TLP.
- **9** Use the Numeric Keypad to enter the desired TLP.
  - A valid SEND TLP is between -30 dBm and +10 dBm. The default is 0 dBm.
  - A valid RECV TLP is between -30 dBm and +10 dBm. The default is 0 dBm.

## **Test Line Setup**

To set up the **SMOS Test Line**:

- **1** Press the **Option Menu** function key.
- 2 Use the Up/Down Arrow keys to scroll through the option menus, OR select 77 using the numeric keypad and press the Option Menu function key. The display reads:

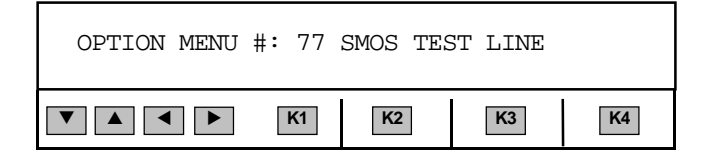

**3** Press **Ent** or any soft key (**K1 - K4**) to enter option.

| SMOS TEST I | LINE: AC | TIVATE S | SET-UP | EXIT |
|-------------|----------|----------|--------|------|
|             | ► K1     | K2       | КЗ     | K4   |

4 Press K3 to set up the SMOS Test Line. The display reads:

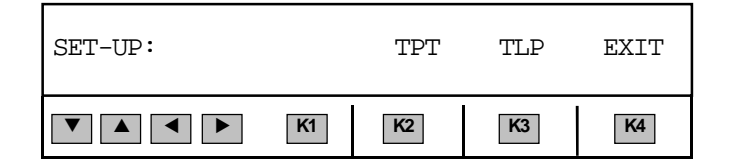

**5** Press **K2** to set **TPT Burst Length**. The display reads:

| TPT BURST | LENGTH | 3.5 SEC | DEFAULT | EXIT |
|-----------|--------|---------|---------|------|
|           | K1     | K2      | K3      | K4   |

- **6** Use the Numeric Keypad to enter the desired **TPT Burst Length**.
  - A valid **TPT** is between 0.1 sec and 10.0 Sec The default is 3.5 sec.
  - Press K2 to set the Default TPT Burst Length.
- 7 Press K4 under Exit. The display reads:

| SET-UP: |    | TPT | TLP | EXIT |
|---------|----|-----|-----|------|
|         | K1 | K2  | К3  | K4   |

**8** Press **K3** to set **TLP's.** The display reads:

| SET TLP: |    | 0dB | USER       | -2dB |
|----------|----|-----|------------|------|
|          | K1 | K2  | <b>K</b> 3 | K4   |

**9** Press **K2** to select 0dB, **K3** under **USER** to define a new TLP, or **K4** to select a -2 dB TLP. If you select **K3** under **USER**, the display reads:

| SEND: | +0.0dBr | n RECV: | +0.0dBm | EXIT |
|-------|---------|---------|---------|------|
|       | ► K1    | K2      | КЗ      | К4   |

- **10** Press **K1** to change the SEND TLP or **K3** to change the RECV TLP.
- **11** Use the **Numeric Keypad** to enter the desired TLP.
  - A valid **SEND TLP** is between -30 dBm and +10 dBm. The default is 0 dBm.
  - A valid **RECV TLP** is between -30 dBm and +10 dBm. The default is 0 dBm.

**12** Press **K4** under **Exit**. The display reads:

| SMOS | TEST | LINE: | ACTIVATE | SET-UP | EXIT |
|------|------|-------|----------|--------|------|
| ▼ ▲  |      | ► K1  | К2       | К3     | К4   |

**13** Press **K2** to **Activate**. The display reads:

| WAITING FOR RINGING | FORCE | EXIT |
|---------------------|-------|------|
|                     | K2 K3 | K4   |

## **SMOS Test** To begin an **SMOS** test:

- **1** Press the **Option Menu** function key.
- 2 Use the Up/Down Arrow keys to scroll through the option menus, OR select 76 using the numeric keypad and press the Option Menu function key. The display reads:

| OPTION MENU | <b>#:</b> 76 | SMOS DIF | RECTOR |    |
|-------------|--------------|----------|--------|----|
|             | K1           | K2       | КЗ     | К4 |

**3** Press ENT or any softkey (K1-K4). The display reads:

| SMOS DIRECTOR |    | TEST | SETUP | RESULTS |
|---------------|----|------|-------|---------|
|               | K1 | K2   | К3    | К4      |

4 Press K2 under TEST. The display reads:

| ENTER | SMOS | ACCESS | # DTMF |
|-------|------|--------|--------|
| K1    | K2   | К3     | K4     |

- The number most recently entered in the **DIAL/RING** menu will be displayed in place of the word **ENTER**. Press the **CLR** key to remove any previous entry, if a new access number is desired.
- **5** Press **K4** under **DTMF** to select a DTMF, DP, or MF out pulsing format.
- **6** Use the **numeric keypad** to enter a new access number.
- **7** To start the test go off hook with the front panel hookswitch. The 935AT will seize the line, send any digits you have entered in the window, and expect the test line at the far-end to answer the call.

**8** When the far end answers, the Director display will read:

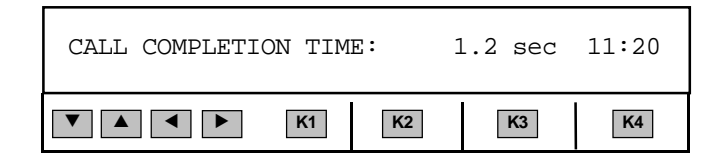

**9** The far end test line display will change to:

| CALL IN PROGRESS |    |    | EXIT |
|------------------|----|----|------|
| ▼ ▲ ● K1         | K2 | K3 | K4   |

## **Test Results**

When test results become available the display on the Director will change to:

| NF MOS: 4.51 |    | FN M | OS: 4.54 |    |
|--------------|----|------|----------|----|
|              | K1 | K2   | К3       | K4 |

At this time you can hang up on the Director side, or remain off-hook to collect additional results.

Once you hang up, the display reads:

| SMOS DIRECTOR |    | TEST | SETUP | RESULTS |
|---------------|----|------|-------|---------|
|               | K1 | K2   | К3    | K4      |

After hanging up, press softkey (K4). The display reads:

| ABORT: ABANDONED |  |    |    | 09: | 58 |
|------------------|--|----|----|-----|----|
|                  |  | K1 | K2 | КЗ  | K4 |

Press any softkey or the up or down arrow to scroll through the following result displays.

| NF NOISE: 22dBrnC | FN NOISE: 18dBrnC |
|-------------------|-------------------|
| ▼ ▲ ▼ ► K1        | K2 K3 K4          |

FN +FS: OmS

K3

K4

NF +FS: OmS

| NF -FS: OmS |    | FN -FS | : OmS |    |
|-------------|----|--------|-------|----|
|             | K1 | K2     | К3    | K4 |

K2

**K**1

| NF BW: 98.1% |    | FN E | 3W: 98.5 | 20 |
|--------------|----|------|----------|----|
|              | K1 | K2   | К3       | K4 |

| NF GAIN: -5dB | FN G. | AIN: -5d | B  |
|---------------|-------|----------|----|
| ▼ ▲ ◀ ▶ K1    | K2    | К3       | К4 |

| NF CODEC: PCM | FN C | ODEC: PC | М  |
|---------------|------|----------|----|
| ▼ ▲ ◀ ► K1    | K2   | К3       | К4 |

| DELAY: | 0.3mS |    |    |    |    |
|--------|-------|----|----|----|----|
|        |       | K1 | K2 | К3 | K4 |

**NOTE** Press the Down arrow to navigate display screens in reverse order. The right arrow brings up the Delay screen and the left arrow brings up the MOS screen.

:

| Results Printout<br>Format | If the <b>930i</b> is set to <b>PRINTER</b> mode under <b>Option Menu #: 3 REMOTE</b><br><b>CONTROL</b> , or if you send an upper case <b>W</b> from a remote terminal while in<br><b>COMPUTER</b> mode, the results from your printer will have the following<br>format:                                                                                                    |                                                                                                    |
|----------------------------|----------------------------------------------------------------------------------------------------|----------------------------------------------------------------------------------------------------|
| Computer Mode<br>Printout  |                                                                                                    |                                                                                                    |
|                            | SEND TLP: +0.0                                                                                                    | RECV TLP: +0.0                                                                                                    |
|                            | NF_MOS: 4.56<br>NF_NOISE: 24dBrnC<br>NF_+FS: 0mS<br>NFFS: 0mS<br>NF_BW: 99.0%<br>NF_GAIN: +0dB<br>NF_CODEC: PCM<br>DELAY: 0.0mS                                                                                                    | FN_MOS: 4.55<br>FN_NOISE: 24dBrnC<br>FN_+FS: 0mS<br>FNFS: 0mS<br>FN_BW: 98.5%<br>FN_GAIN: +0dB<br>FN_CODEC: PCM                                                                                                    |
| Printer Mode<br>Printout   | Friday 12-01-03 17:19:50<br>CALL COMPLETION TIME: 1.1 SEC. 17:19                                                                                                    |                                                                                                    |
|                            | SMOS I<br>DURATION: 9s<br>SEND TLP: +0.0<br>DATE,TIME,NF_MOS,FN_MO<br>FNFS,NF_BW,FN_BW,NF_<br>12-01-03,17:20:29,4.59<br>CM,0.0<br>12-01-03,17:21:07,4.59<br>CM,0.0<br>12-01-03,17:22:23,4.59<br>CM,0.0<br>12-01-03,17:23:01,4.59<br>CM,0.0<br>12-01-03,17:23:39,4.59<br>CM,0.0<br>12-01-03,17:24:16,4.59<br>CM,0.0<br>12-01-03,17:24:16,4.59<br>CM,0.0<br>12-01-03,17:24:54,4.59<br>CM,0.0 | REPORT<br>RECV TLP: +0.0<br>OS,NF_NOISE,FN_NOISE,NF_+FS,FN_+FS,NFFS,<br>_GAIN,FN_GAIN,NF_CODEC,FN_CODEC,DELAY<br>5,4.55,24,24,0,0,0,0,99.0,98.5,+0,+0,PCM,P<br>5,4.55,24,24,0,0,0,0,99.0,98.5,+0,+0,PCM,P<br>5,4.55,24,24,0,0,0,0,99.0,98.5,+0,+0,PCM,P<br>5,4.55,24,23,0,0,0,0,99.0,98.5,+0,+0,PCM,P<br>5,4.55,24,24,0,0,0,0,99.0,98.6,+0,+0,PCM,P<br>5,4.55,24,24,0,0,0,0,99.0,98.5,+0,+0,PCM,P<br>5,4.55,24,24,0,0,0,0,99.0,98.5,+0,+0,PCM,P<br>5,4.55,24,24,0,0,0,0,99.0,98.5,+0,+0,PCM,P |